# 山西省 2019 年普通高校招生网上报名系统

考生使用说明书

山西省招生考试管理中心

2018.10

### 目录

| 1. | 系统概述               | 3  |
|----|--------------------|----|
| 2. | 系统使用环境要求           | 3  |
|    | 2.1 操作系统要求         | 3  |
|    | 2.2 浏览器要求          | 3  |
| 3. | 考生登录               | 3  |
| 4. | 考生报名               | 5  |
|    | 4.1 报名流程           | 5  |
|    | 4.2 阅读国家教育考试违规处理办法 | 5  |
|    | 4.3 阅读诚信报名考试承诺书    | 6  |
|    | 4.4 填写报名信息         | 7  |
|    | 4.5 网上缴费           | 11 |
|    | 4.6 修改信息           | 14 |
| 5. | 修改密码               | 14 |
| 6. | 信息查看与修改            | 15 |
|    | 6.1 查看报名基本信息       | 15 |
|    | 6.2 修改报名信息         | 17 |
|    | 6.3 取消报名           | 19 |

# 1. 系统概述

山西省普通高校招生网上报名系统,面向全省高考考生,提供了高考网上报 名、缴费、信息查询等服务。

## 2. 系统使用环境要求

### 2.1 操作系统要求

使用电脑登录系统,系统支持 Windows 7、Windows 10 等操作系统。

### 2.2 浏览器要求

浏览器建议使用 IE9 以上版本、Chrome、360 安全浏览器等主流浏览器。

# 3.考生登录

考生使用浏览器访问山西招生考试网(http://www.sxkszx.cn)。

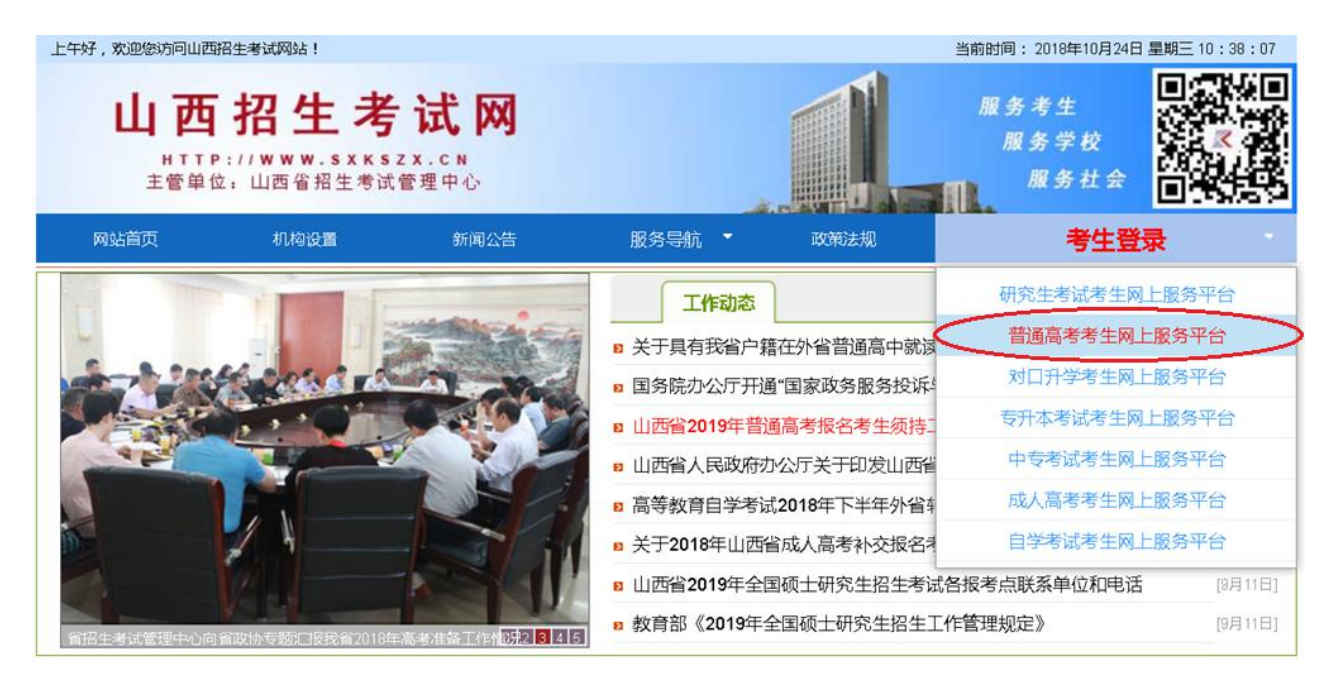

在考生登录菜单中选择【普通高考考生网上服务平台】,进入【网上报名】 功能页面。

| 山西省普通高<br>#TTP://W<br>主管单位: 山                           | <b>5 考 生 网</b><br>www.sxkszx.c<br>西省招生考试管理。 | 上服务<br>**                             | F 台          | <i>⊯</i> R. | 务考生<br>服务学校<br>服务社会 |
|---------------------------------------------------------|---------------------------------------------|---------------------------------------|--------------|-------------|---------------------|
|                                                         | 您没有登录<br>查看                                 | 《本平台, <mark>请点击</mark><br>舒报名基本信息 安全试 | 计此处登录!<br>图出 |             |                     |
|                                                         | <b>P</b>                                    | Q                                     |              |             |                     |
| 网上报名                                                    | 修改密码                                        | 成绩查询                                  | 军检、面试查询      | 录取查询        |                     |
| <ul> <li>● 政策公告</li> <li>● 报名</li> <li>● 例上:</li> </ul> | 使用说明<br>条件<br>报名注意事项                        |                                       |              |             |                     |
|                                                         | ++ ×.0                                      |                                       |              |             |                     |

考生需在【网上报名】功能页面登录后,方可使用【网上报名】、【修改密码】、 【成绩查询】、【军检、面试查询】、【录取查询】等功能。

点击【网上报名】功能页面的【点击此处】,在弹出的登录窗口中输入考生 登录信息,登录系统。

| 山西省普通 | <b>3 古 北 北 八</b> 1<br>       |                         | ×                  | 服务考生<br>服务学校<br>服务主 |
|-------|------------------------------|-------------------------|--------------------|---------------------|
|       | 🍇 考生号                        | 19140105132016          |                    |                     |
|       | 🦻 登录密码                       | •••••                   |                    |                     |
| T     | 🥏 验证码                        | 9314                    | <b>深烈我</b> 看不清?换一张 |                     |
| 四上:   | 若不慎将密码丢失或遗忘,<br>所在县(市、区)招办登记 | 可携带本人身份证、准考证到<br>、重置密码。 | <b>报名</b>          | 取查询                 |

为保障考生信息的安全,在首次登录系统时,系统强制要求考生更改密码。 考生登录系统后,系统在功能页面显示考生当前的【登录状态】及【登录的 考生号】。

| 山西省普通高<br>#TTP://Y<br>±會单位, 山 | <b>ち考生网</b><br>www.sxkszx.c<br>西省招生考试管理。 | 上服务□                 | 平台                   | ₩ \$<br>N<br>N   | > 考生<br>  务学校<br>服务社会 |
|-------------------------------|------------------------------------------|----------------------|----------------------|------------------|-----------------------|
|                               | ₹录状态:已登录<br>查看                           | 、登录考生号:<br>报名基本信息 安全 | 19140105132016<br>退出 |                  |                       |
| 网上报名                          | (修改密码)                                   | 风绩查询                 | 军检、面试查询              | <b>②</b><br>录取查询 |                       |
| 政策公告<br>报名 资 服名               | 使用说明<br>条件<br>报名注意事项                     |                      |                      |                  |                       |

- 4.考生报名
- 4.1 报名流程

| 山西省  | <b>首 普 通 高 考 考 生 网 上 服 务 平 台</b><br>HTTP://WWW.SXKSZX.CN<br>主管单位: 山西省招生考试管理中心 | 服 务 考 生<br>服 务 学 校<br>服 务 社 会 |
|------|-------------------------------------------------------------------------------|-------------------------------|
| 平台首页 | 成绩查询                                                                          |                               |
|      | 1.阅读国家教育考试违规处理办法 2.阅读诚信报名考试承诺书 3.填写报名信息 4.网上缴费 5.                             | 报名成功                          |

考生进行网上报名需严格按照系统规定的报名流程。

系统在显著位置显示网上报名的流程及考生当前所处的报名阶段。蓝色背景 的标识表示考生已经通过该阶段;绿色背景的标识表示考生当前所在的阶段;灰 色背景的标识表示考生尚未完成的阶段。

## 4.2 阅读国家教育考试违规处理办法

|                                                                   | <b>战务平台</b>                    | 服务考生<br>服务学校<br>服务社会 |
|-------------------------------------------------------------------|--------------------------------|----------------------|
| 登录状态:已登录,登录<br>查看报名基本                                             | 考生号: 19140105132016<br>信息 安全退出 |                      |
| ML报名<br>修改密码<br>成刻                                                | 2<br>注查询 军检、面试查询               | <b>②</b><br>录取查询     |
| <ul> <li>政策公告 使用说明</li> <li>→ 报名条件</li> <li>→ 网上报名注意事项</li> </ul> |                                |                      |

考生点击功能页面的"网上报名"按钮后系统自动展现"阅读国家教育考试 违规处理办法"。

|         | 中华人民         | 民共和国刑      | 法修正案      | 【九) (节选     | )                     |        |
|---------|--------------|------------|-----------|-------------|-----------------------|--------|
| (0045 ) | 0 7 00 7 5   | 5 1 - 17 A | 10 1 10 1 | 1. + 1 A 44 | * * = * *             | 54 T N |
| (2015-9 | -0月29日身      | 57—庙全      | 国人民介      | 【衣大会吊       | 分安贝公疗                 | やてって   |
| 欠会议通过)  |              |            |           |             |                       |        |
| 二十三、    | <u>在刑法第二</u> | 百八十条月      | 后增加一多     | 条作为第二百      | ī八 <mark>十</mark> 条之· | 一: "在  |
| 衣照国家规定  | 立当提供<br>身    | 份证明的泪      | 5动中, 偵    | 同伪造、变       | 造的或者道                 | 监用他人   |
| 的居民身份证  | 、护照、社        | 会保障卡、      | 驾驶证等      | 陈法可以用       | 于证明身份                 | 分的证    |
| 生, 情节严重 | 的,处拘役        | 或者管制,      | 并处或者      | 首单处罚金。      | "                     |        |

阅读完成后,点击屏幕下方的"已阅读"按钮,进入"阅读诚信报名考试承 诺书"阶段。若考生点击"未阅读"按钮,系统将自动退出,网上报名失败。

### 4.3 阅读诚信报名考试承诺书

| 1.阅读国家教育考试违规处理办法 2.阅读城信报名考试承诺书 3.填写报名信息 4.网上缴费                                                                                                  | ▶5.报名成功 |
|----------------------------------------------------------------------------------------------------|---------|
| 山西省2019年普通高等学校招生全国统一考试                                                                                                    |         |
| 考生诚信报名考试承诺书                                                                                                    |         |
| 我报名参加2019年普通高等学校招生全国统一考试,现郑重承诺:                                                                                                    |         |
| <ul> <li>一、我已认真阅读并了解了《国家教育考试违规处理办法》(教育部令第33号)、《中华人民共和国刑法修正案》(九)中有关考试作弊处理规定和山西省2019年普通高等学校招生考试报名工作规定,保证在报名考试中遵守国家法律、法规和省有关报名考试的规定和守则。</li> </ul> |         |

在"阅读诚信报名考试承诺书"阶段,考生认可承诺内容,可点击屏幕下方的"我同意"按钮,进入"填写报名信息"阶段。若考生点击"不同意"按钮, 系统将自动退出,网上报名失败。

#### 4.4 填写报名信息

#### 1) 每次登录后网上报名限时 30 分钟

登录后,在填写报名信息阶段,系统自动开始30分钟倒记时,并于30分钟 后自动退出系统。考生须在30分钟内完成报名信息填写并提交信息,否则本次 登录所有操作无效。

#### 2) 首次登录,强制要求修改密码

考生首次报名时,系统要求必须修改初始密码。在【填写报名信息】阶段, 系统若检测到考生未更改初始密码,将强制要求修改密码。考生新密码应为英文 字母和数字组合,密码长度为8位,对于密码中使用的英文字母不区分大小写。 考生修改初始密码必须输入两次新密码,如下图所示:

|          | 1.阅读国家教育考试违规处理办法 | 2. 阅读诚信报名考试承诺书 | 3.填写报名信息    | 4.网上缴费    | 5.报名成功 |
|----------|------------------|----------------|-------------|-----------|--------|
| 次登录修改新密码 |                  |                |             |           |        |
| 输入新密     | []               | 🕒 请            | 输入8位英文和数字组合 | • 不区分大小写• | 且不可有空格 |
| 再输入一次部   | 新密码              | 🔾 请            | 再输一次同样的密码   |           |        |

为 考生在2019年高考录取结束之前最好不要变更手机号码,因手机号码填写有误或变更使省考试中心发布的信息遗漏而造成的个人损失由考生自负。

特别提醒:

考生查询成绩、填报志愿、查询录取结果时,均须使用修改后的密码,考生必须牢记并妥善保管修改后的密码。

若考生不慎将登录密码丢失或遗忘,须考生本人持身份证到当地县(市、区) 招办申请密码重置。

考生请保管好自己的登录密码,切不可泄露给他人。任何部门、学校、个人 无权要求考生提供登录密码或代替考生操作。若因自身保管不慎而泄露密码, 所造成的不良后果均由考生本人承担。

3) 填写报名信息

| 考生基本资料            |                |             |                                 |           |         |  |  |
|-------------------|----------------|-------------|---------------------------------|-----------|---------|--|--|
| 考生号               | 19140105132016 |             | 14位考生号                          |           |         |  |  |
| 姓名                |                | 生僻字查询       | ●请输入姓名!                         |           |         |  |  |
| 性别                | 请选择            | •           | ❷请选择您的性别!                       |           |         |  |  |
| 民族 请选择 ▼          |                | ❷请选择您的民族!   |                                 |           |         |  |  |
| 政治面貌 请选择 ▼        |                | ❷请选择政治面貌!   |                                 |           |         |  |  |
| <b>是否已婚</b> 请选择 ▼ |                | ❷请选择是否已婚选项! |                                 |           |         |  |  |
| 是否残疾              | 请选择            | •           | ❷请选择是否残疾选项!                     |           |         |  |  |
| 残疾证书号             |                |             |                                 |           |         |  |  |
| 身份证号              |                |             | ◎ 请输入身份证号,末位的X请大写!              |           |         |  |  |
| 户口所在地 山西          | 盲 ▼ 请选择        | •           | •                               | •         | <b></b> |  |  |
| 出生日期              |                |             | ④与身份证上一致的出生年月                   | 91        |         |  |  |
| 报名单位              | 太原市第二中学校       | •           |                                 |           |         |  |  |
| 毕业学校              | 请选择  ▼         |             | •                               | •         | •       |  |  |
| 班次                |                |             | ◎请输入三位班次号,不足三                   | 位前面补0     |         |  |  |
| 考生类别              | 请选择            | 请选择    ▼    |                                 | ●请选择考生类别! |         |  |  |
| 外语语种              | 请选择            | 请选择    ▼    |                                 | ◎请选择外语语种! |         |  |  |
| 毕业类别              | 请选择            | •           | ◎请选择毕业类别!                       |           |         |  |  |
| 报考科类              | 艺术(文)          | •           |                                 |           |         |  |  |
| 手机号码1             |                |             | ❷请输入11位手机号码!                    |           |         |  |  |
| 手机号码2             |                |             | ④再填写一个手机号(选填)                   | £         |         |  |  |
| 录取通知书邮寄地址         |                |             | <ul><li>●请输入您的有效邮寄地址,</li></ul> | 不少于5个汉字。  |         |  |  |
| 收件人               |                |             | ●2-8个汉字。                        |           |         |  |  |

| 会考号          |         |         | ②应届高中生请输入会考      | 묵!    |           |  |
|--------------|---------|---------|------------------|-------|-----------|--|
| 本人简历(从最后学历填起 | 1)      |         |                  |       |           |  |
| 自何年何月何日      | 至何年何月何日 | 在何地何单   | 位学习或工作           | 任何职务  | 证明人       |  |
|              | 1       |         |                  |       |           |  |
|              |         |         |                  |       |           |  |
|              |         |         |                  |       |           |  |
|              |         | -       |                  |       |           |  |
|              |         |         |                  |       |           |  |
| 有何特长         |         |         |                  |       |           |  |
| 何时何地受过何种奖励。  | 或处分     |         |                  |       |           |  |
| 报考音乐、舞蹈专业考生填 | 写       |         |                  |       |           |  |
| 艺术专业类别       | 音乐、舞蹈   | •       |                  |       |           |  |
| 专业方向         | 请选择     | •       | ▼ ●请选择专业方向!      |       |           |  |
| 声乐唱法         |         | •       | ♀请选择声乐唱法!        |       |           |  |
| 器乐选项         |         | •       | ④请选择器乐选项!        |       |           |  |
| 电声选项         |         |         |                  | 🔹 😡   | 青选择电声选项!  |  |
| 打击乐选项        |         |         |                  | • 😲 î | 青选择打击乐选项! |  |
|              | ⇒λ      | 空比 坦杰信肖 | <b>故</b> 安县 ) 信自 | 字全退中  |           |  |
|              | - ACVC  | 几十,派又后必 | 瓜开水八百志,          | XIM   | 报名页面停留时间  |  |

考生填写个人报名信息需注意:

 本系统提供了生僻字查询功能,考生姓名中如有生僻 字,可以点击"姓名"填写框右侧的"生僻字查询", 选中相应的汉字后,点击鼠标右键复制,粘贴到填写 位置即可。若未找到相应汉字,请用大写全拼代替该 汉字。

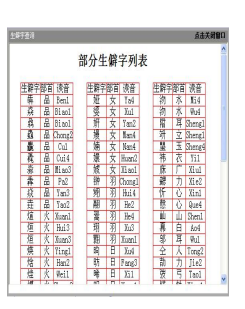

- 残疾考生必须正确填写残疾证书编号。
- 身份证号必须符合中华人民共和国国家标准 GB11643-1999《公民身份
   号码》编码规则,否则无法保存信息。末位为"X"的身份证号,注意:
   填写时"X"必须大写。
- 本省户籍考生,户口所在地必须选填至社区居委会或村委会;外省户口 考生,户口所在地只需选填所在省份即可。
- 手机号码 1,必填。以便接收省招生考试管理中心向考生发送的有关重要信息(如军检通知、高考成绩、征集志愿、录取情况等),便于院校联系已录取考生。

特别提醒:考生务必要真实、准确地填写本人的手机号码,2019年 高考录取结束之前考生不得变更手机号码,因手机号码填写有误或变更 使省考试中心发布的信息遗漏而造成的个人损失由考生自行承担。

- 手机号码 2,选填,再填写一个正确的手机号码。
- 录取通知书邮寄地址必须填写邮局可送达的准确地址,填写的地址不得
   包含空格和标点符号,只能使用汉字、数字、字母及"-"。
- 应届普通高中毕业生须填写会考号。
- 音乐、舞蹈类考生必须正确选择专业方向(含声乐、器乐、舞蹈);选择声乐方向的考生还需选择声乐唱法(含美声、民族、通俗),选择器 乐方向的考生还需选择器乐选项(含钢琴、小提琴、小号、电声、打击 乐等),选择器乐为"电声"的考生还需选择电声选项(含键盘类<电钢 琴、电子琴、电子合成器、双排键等>、吉他类<木吉他、电吉他、电贝 司等>、打击乐<架子鼓等>、吹管类<电声萨克斯、电吹管等>),选择器 乐为"打击乐"的考生还需选择打击乐选项(西洋打击乐<马林巴、小</li>

军鼓、定音鼓、颤音琴等>、民族打击乐<大堂鼓、排鼓、板鼓等>、流

行打击乐<Conga(康茄)、Bongo(邦戈)、Djembe(坚贝)等>)。

#### 4) 报名信息验证及提交

考生在输入报名信息时,系统会自动对输入内容进行逻辑验证。显示【通过】,则表明可以继续填写其他项,否则需根据系统提示,修改填写的信息。所有报名 信息填写完毕后,考生需点击【录入完毕,提交信息】按钮,提交报名信息。信 息保存完成后,系统会跳转到缴费页面,进入缴费阶段。

未点击【录入完毕,提交信息】按钮或点击【放弃录入信息,安全退出】, 均视作放弃已录入的信息。

| 山西省普通                                                           | <b>1 高考考生</b>                                      | <b>网上那</b><br>zx.cn<br>管理中心 | 服务考生         服务考生           服务学校         服务社会                                    |  |  |  |  |
|-----------------------------------------------------------------|----------------------------------------------------|-----------------------------|----------------------------------------------------------------------------------|--|--|--|--|
| 平台首页 成绩查询                                                       | 军检、面试查询 录取查                                        | 询                           |                                                                                  |  |  |  |  |
| 1.阅读国家都                                                         | 故育考试违规处理办法                                         | 2.阅读诚信报名考试)                 | 承诺书 3.填写报名信息 4. 网上菜费 5.报名成功                                                      |  |  |  |  |
| 首次登录修改新密码                                                       |                                                    |                             |                                                                                  |  |  |  |  |
| 输入薪密码                                                           |                                                    |                             | ❷通过                                                                              |  |  |  |  |
| 再输入一次新密码                                                        |                                                    |                             | ⊘通过                                                                              |  |  |  |  |
| 考生首次进行网上报名时,必须修改<br>人!!!<br>考生在2019年高考录取结束之前最好<br>考生基本资料<br>考生号 | ·县(市、区)招办下发的初始<br>·不要变更手机号码,因手机号<br>19140105132016 | 密码,之后考生查询<br>:码填写有误或变更使     | I成绩时,须使用修改后的密码。考生必须牢记和妥善保管修改后的密码,切勿泄漏给他<br>使省考试中心发布的信息遗漏而造成的个人损失由考生自负。<br>14位考生号 |  |  |  |  |
| 姓名                                                              | 胡菁菁                                                | 生僻字查询                       | ❷通过                                                                              |  |  |  |  |
| 性别                                                              | 男                                                  | •                           | ⊘通过                                                                              |  |  |  |  |
| 民族                                                              | 汉族                                                 | •                           | ⊘通过                                                                              |  |  |  |  |
| 政治面貌                                                            | 中共党员                                               | •                           | ⊘通过                                                                              |  |  |  |  |
| 是否已婚                                                            | 未婚                                                 | •                           | ⊘通过                                                                              |  |  |  |  |
| 是否残疾                                                            | 非残疾                                                | •]                          | ⊘通过                                                                              |  |  |  |  |
| 残疾证书号                                                           |                                                    |                             |                                                                                  |  |  |  |  |
| 身份证号                                                            | 370181199102166                                    | 537                         | ⊘通过                                                                              |  |  |  |  |
| 户口所在地 山西                                                        | 「省 ・ 太郎                                            | रते 🔹                       | 小店区 ▼ 北营街道办事处 ▼ 许坦社区居委会 ▼                                                        |  |  |  |  |

| 出生日期      | 19910216    | ⊘通过                                              |
|-----------|-------------|--------------------------------------------------|
| 报名单位      | 太原市第二中学校    |                                                  |
| 毕业学校      | 山西省         | ●         迎泽区         ▼         太原成才中学         ▼ |
| 班次        | 123         | ⊘通过                                              |
| 考生类别      | 农村往届 ▼      | ●通过                                              |
| 外语语种      | 英语          | ⊘通过                                              |
| 毕业类别      | 普通高中毕业      | ⊘通过                                              |
| 报考科类      | 艺术(文) ▼     |                                                  |
| 手机号码1     | 15098952113 | ⊘通过                                              |
| 手机号码2     |             | ● 再填写一个手机号(选填)                                   |
| 录取通知书邮寄地址 | 章丘济南历下区     | ⊘通过                                              |
| 收件人       | 张三          | ⊘通过                                              |
| 邮政编码      | 250218      | ●通过                                              |
| 会考号       |             | ⊘通过                                              |

本人**简历(从最后学历填起)** 自何年何月何日 至

2018-01-01

2017-01-01

至何年何月何日在何地何单位学习

山东大学

济南大学

| 或工作 | 任何职务 | 证明人 |  |
|-----|------|-----|--|
|     | 班长   | 张老师 |  |
|     | 团支书  | 王老师 |  |
|     |      |     |  |
|     |      |     |  |

何时何地受过何种奖励或处分 优秀班干部

有何特长

2018-10-10

2017-10-26

篮球

| 自何年何月何日    | 至何年       | 何月何日  | 在何地何单          | 位学习或工作 | 任何职务  | 证明人 |
|------------|-----------|-------|----------------|--------|-------|-----|
| 2018-01-01 | 2018-10-  | 10    | 山东大学           |        | 班长    | 张老师 |
| 2017-01-01 | 2017-10-: | 26    | 济南大学           |        | 团支书   | 王老师 |
|            |           |       |                |        |       |     |
| 有何特长       |           | 篮球    |                |        |       |     |
| 何时何地受过何种类  | 國或处分      | 优秀班干部 | 部              |        |       |     |
| 考音乐、舞蹈专业考  | 生填写       |       |                |        |       |     |
| 艺术专业类      | Ri I      | 音乐、舞  | 超 🔹            |        |       |     |
| 专业方向       |           | 器乐    | •              | ❷通过    |       |     |
| 声乐唱法       |           |       | •              |        |       |     |
| 器乐选项       |           | 电声    | •              | ❷通过    |       |     |
| 电声选项       |           | 键盘类(  | 电钢琴、电子琴、电子合成器、 | 双排键等)  | ▼ ⊘通过 |     |
| 打击乐选项      | i         |       |                |        |       |     |

## 4.5 网上缴费

1) 进入缴费页面,系统显示考生信息及拟缴费金额。

| 山西 | 西省普通高考考生网上服务平台<br>HTTP://WWW.SXKSZX.CN<br>主管单位,山西省船生考试管理中心<br>成绩查询 军检、面试查询 录取查询     | 务 考 生<br>服 务 学 校<br>服 务 社 会 |
|----|-------------------------------------------------------------------------------------|-----------------------------|
|    | 1.阅读国家教育考试违规处理办法 2.阅读诚信报名考试承诺书 3.道写报名信息 4网上缴费 5报名成功                                 |                             |
|    | 考生号:19140105132007 姓名:王五 报考科类:艺术(文)<br>创建订单成功!商户订单号:19140105132007w 订单金额:0.01元      |                             |
|    | 请选择支付方式进行支付!                                                                        |                             |
|    | <ul> <li>支付字<br/>ALIPAY</li> <li>() () () () () () () () () () () () () (</li></ul> |                             |

 考生确认信息正确后,可选择支付方式(支付宝,微信支付,银联支付), 并点击【确认支付】按钮,实施支付操作。支付成功后,方可完成网上报名。

|                                                                                                    | 你好,欢迎使用支付宝付款! 常见问题 |
|----------------------------------------------------------------------------------------------------|--------------------|
| 支付金 我的收银台                                                                                                    |                    |
| 正在使用陶时到账交易 [?] 交易将在23小时59分钟后关闭,请及时付款!<br>订单号:1810211529436135 收载方:北京博思数新互联                                                                                                    | 0.01元<br>订单详情      |
| H-Hdf& (G)<br>O.O1<br>U<br>U<br>U<br>U<br>U<br>H-Hdf&<br>H<br>H<br>H<br>H<br>H<br>K<br>M<br>H<br>H<br>H<br>S<br>K<br>M<br>H<br>H<br>T<br>H<br>H<br>K<br>H<br>K<br>H<br>H<br>K<br>H<br>K<br>H<br>K<br>H<br>K<br>H<br>K<br>H | (金元勝戸印象)           |
| ICPE: j=B2-20150087                                                                                                    | CB                 |

3) 缴费成功后,支付系统将给出相应提示,系统自动跳转到信息查看页面。

| 支支付宝 - 网上支       |                                                                          |                                             |
|------------------|--------------------------------------------------------------------------|---------------------------------------------|
| 💛 < > C (        | ☆ 支付宝 証・ 🔒 https://excashier.alipay.com/standard/auth.htm?payOrderId=e86 | i667a¥ @ ∮   ~   O., 一入九霄只手遮天               |
| 〉 🏫 收藏 ~ 🛄 手机收藏夹 | : 您还没有收藏,点击导入!                                                           | 🔡 記展 🗸 🛄 阅读模式 🗊 网银 🗸 📠 翻译 🗸 🧱 截图 🗸 📖 游戏 🗸 🚿 |
|                  |                                                                          | 你好,欢迎使用支付宝付款! 常见问题                          |
| J                | 支付宝                                                                      |                                             |
|                  |                                                                          |                                             |
|                  | ✓ 支付成功, 4 秒后自动返回商户。                                                      |                                             |
|                  | ICPi£: ;ÞB2-20150087                                                     |                                             |
|                  | view veriSign PCD tentine was between Master                             | rCard. JCB<br>Code. distance                |

 系统在信息查看页面,展示考生的报名信息。在"是否已经缴费"栏目显示 考生当前的支付状态。若显示"已缴费",则说明缴费成功。

| 山西                                 | <b>省普通</b><br>主電 | 高考考生<br>(前考考生)<br>(前)<br>(前)<br>(前)<br>(前)<br>(前)<br>(前)<br>(前)<br>(前 | <b>网上服</b>   | 务平台             |             | 服务考生<br>服务学校<br>服务社会 |
|------------------------------------|------------------|-----------------------------------------------------------------------|--------------|-----------------|-------------|----------------------|
| 平台首页                               | 成绩查询             | 军检、面试查询 录取重                                                           | 銄            |                 |             |                      |
|                                    | 1.阅读国家教          | 如育考试违规处理办法                                                            | ▶2.阅读诚信报名考试承 | 诸书 3.填写报名信息     | 4.网上缴费      | 5.报名成功               |
| <b>寺别提醒:</b><br>考生必须牢记和妥<br>+本人承担。 | 善保管修改后的密码。       | ,切勿泄漏给他人。任何部门、                                                        | 学校、个人无权要求考生  | 主提供登录密码或者代替考生操作 | • 若因自身保管不慎而 | 泄漏密码,所造成的不良后果均由考     |
| 制、时间和地                             | 点                |                                                                       |              |                 |             |                      |
| Ĩ,                                 | 角认时间:            | 1                                                                     | 2018-11-12   | 确计              | 人地点:        | 学校内                  |
|                                    | 备注:              |                                                                       |              | 携带好材料           |             |                      |
| 考生基本资料                             |                  |                                                                       |              |                 |             |                      |
|                                    | 考生号              | 19140105132016                                                        | 姓名           | 胡菁菁             | 性别          | 男                    |
|                                    | 民族               | 汉族                                                                    | 政治面貌         | 中共党员            | 是否已婚        | 未婚                   |
|                                    | 是否残疾             | 非残疾                                                                   | 残疾证书号        |                 | 身份证号        | 370181199102166537   |
|                                    | 出生日期             | 19910216                                                              | 报名单位         | 太原市第二中学校        | 班次          | 123                  |
|                                    | 考生类别             | 农村往届                                                                  | 外语语种         | 英语              | 毕业类别        | 普通高中毕业               |
|                                    | 报考科类             | 艺术(文)                                                                 | 手机号1         | 15098952113     | 手机号2        |                      |
| 毕业                                 | 学校               |                                                                       | Ц            | 1西省太原市迎泽区 太原成   | 才中学         |                      |
| 户口例                                | i在地              |                                                                       | 山西省太原        | 原市小店区北营街道办事处    | 午坦社区居委会     |                      |
| 录取通知书                              | 邮寄地址             |                                                                       |              | 章丘济南历下区         |             |                      |
| 收件人                                | 张三               | 邮政编码                                                                  | 250218       | 会考号             |             |                      |

| 报考音乐、舞蹈专业考 | 等生填写    |                |                  |       |     |
|------------|---------|----------------|------------------|-------|-----|
| 艺术专业类别     |         | 音乐、舞蹈          |                  | 专业方向  | 器乐  |
| 音乐唱法       |         |                |                  | 器乐选项  | 电声  |
| 电声选项       | 键       | 盘类(电钢琴、电子琴、电子音 | <b>言成器、双排键等)</b> | 打击乐选项 |     |
| 本人简历(从最后学历 | 5填起)    |                |                  |       |     |
| 自何年作       | 何月何日    | 至何年何月何日        | 在何地何单位学习或工作      | 任何职务  | 证明人 |
| 2018-      | -01-01  | 2018-10-10     | 山东大学             | 班长    | 张老师 |
| 2017-      | -01-01  | 2017-10-26     | 济南大学             | 团支书   | 王老师 |
|            |         |                |                  |       |     |
|            |         |                |                  |       |     |
| 有何         | ]特长     |                | 篮球               | l.    |     |
| 何时何地受过(    | 何种奖励或处分 |                | 优秀班干部            |       |     |
| 是否已        | 已经缴费    |                | 已缴费              |       |     |
| 是否已去现      | 见场照相确认  |                | 未确认              |       |     |
| 修改         | 信息      | 取消报名           | (                | 安全退出  |     |

特别说明:

考生在填报基本信息提交后,若未缴费退出系统,再次登录系统缴费时,可 在登录后点击【网上报名】按钮,直接进入缴费界面,继续完成支付操作。

### 4.6 修改信息

在规定的网上报名时间内,考生可通过点击【修改信息】按钮,自行在网上 修改报名信息,修改次数不受限制。

# 5. 修改密码

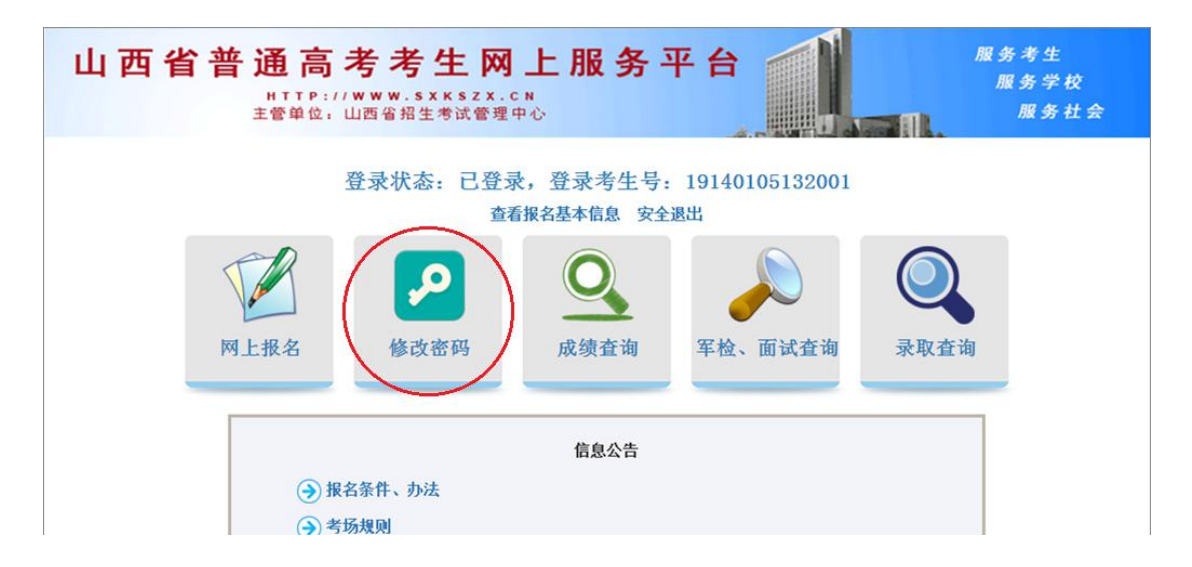

考生点击【修改密码】按钮,在系统弹出的修改密码窗口中,通过输入原密码及新密码,可自行更改密码。考生登录密码由英文字母和数字组合,长度为8 位。对于密码中出现的英文字母,不区分大小写。

特别提醒:

考生查询成绩、填报志愿、查询录取结果时,均须使用修改后的密码,考生必须牢记并妥善保管修改后的密码。

若考生不慎将登录密码丢失或遗忘,须考生本人持身份证到当地县(市、区) 招办申请密码重置。

考生请保管好自己的登录密码,切不可泄露给他人。任何部门、学校、个人 无权要求考生提供登录密码或代替考生操作。若因自身保管不慎而泄露密码, 所造成的不良后果均由考生本人承担。

#### 修改密码

| 考生号:     | 99140902110010                    |
|----------|-----------------------------------|
| 原密码:     | 清输入您的密码                           |
| 新密码:     | 清输入您的密码                           |
|          | 注意:密码为英文字母(不区分大小写)与阿拉伯数字组合,必须为8位! |
| 再次确认新密码: | 清输入您的密码                           |

确认

# 6.信息查看与修改

### 6.1 查看报名基本信息

| 山西省 | <b>音普通高</b><br>HTTP:///<br>主管单位, 山 | 考考生网<br>www.sxkszx.e | 上服务 <sup>-3</sup>      | 平台                   | 服务考生<br>服务学<br>服务 | :<br>校<br>:社会 |
|-----|------------------------------------|----------------------|------------------------|----------------------|-------------------|---------------|
|     | 24                                 | 登录状态:已登录<br>查福       | 录,登录考生号:<br>5报名基本信息 安全 | 19140105132016<br>退出 |                   |               |
|     |                                    | <b>P</b>             | Q                      |                      |                   |               |
|     | 网上报名                               | 修改密码                 | 成绩查询                   | 军检、面试查询              | 录取查询              |               |
|     | 政策公告                               | 使用说明                 |                        |                      |                   |               |
|     |                                    | 报名注意事项               |                        |                      |                   |               |

考生登录后,点击功能页上的【查看报名基本信息】,系统将跳转到信息查 看页面,考生可自行核查所填报的基本信息是否有误。

| 山西                           | 省普通          | 高考考生<br>下P://www.sxk | <b>网上服</b>   | 务平台             |            | 服务考生<br>服务学校<br>服务社会 |
|------------------------------|--------------|----------------------|--------------|-----------------|------------|----------------------|
| 平台首页                         | 成绩查询         | 军检、面试查询 录取重          | 饷            |                 |            |                      |
|                              | 1.阅读国家教      | 前青试违规处理办法            | •2.阅读诚信报名考试承 | 试带书 3.填写报名信息    | 4.网上缴费     | 5.报名成功               |
| 特别提醒:<br>考生必须牢记和妥善<br>生本人承担。 | 善保管修改后的密码。   | 切勿泄漏给他人。任何部门、        | 学校、个人无权要求考生  | 主提供登录密码或者代替考生操作 | 。若因自身保管不慎而 | 泄漏密码,所造成的不良后果均由考     |
| 确认时间和地,                      | μ.           |                      |              |                 |            |                      |
| đ                            | <b>认时间</b> : |                      | 2018-11-12   | 确ì              | 人地点:       | 学校内                  |
|                              | 备注:          |                      |              | 携带好材料           |            |                      |
| 考生基本资料                       |              |                      |              |                 |            |                      |
|                              | 考生号          | 19140105132016       | 姓名           | 胡菁菁             | 性别         | 男                    |
|                              | 民族           | 汉族                   | 政治面貌         | 中共党员            | 是否已婚       | 未婚                   |
|                              | 是否残疾         | 非残疾                  | 残疾证书号        |                 | 身份证号       | 370181199102166537   |
|                              | 出生日期         | 19910216             | 报名单位         | 太原市第二中学校        | 班次         | 123                  |
|                              | 考生类别         | 农村往届                 | 外语语种         | 英语              | 毕业类别       | 普通高中毕业               |
|                              | 报考科类         | 艺术(文)                | 手机号1         | 15098952113     | 手机号2       |                      |
| 毕业学                          | 学校           |                      | Ц            | 1西省太原市迎泽区 太原成   | 才中学        |                      |
| 户口所                          | 在地           |                      | 山西省太原        | 原市小店区北营街道办事处    | 许坦社区居委会    |                      |
| 录取通知书                        | 邮寄地址         |                      |              | 章丘济南历下区         |            |                      |
| 收件人                          | 张三           | 邮政编码                 | 250218       | 会考号             |            |                      |

| 报考音乐、舞蹈专业者 | 考生填写                  |               |             |       |     |
|------------|-----------------------|---------------|-------------|-------|-----|
| 艺术专业类别     |                       | 音乐、舞蹈         |             | 专业方向  | 器乐  |
| 音乐唱法       |                       |               |             | 器乐选项  | 电声  |
| 电声选项       | 键盘                    | 类(电钢琴、电子琴、电子合 | 成器、双排键等)    | 打击乐选项 |     |
| 本人简历(从最后学》 | 历填起)                  |               |             |       |     |
| 自何年        | 何月何日                  | 至何年何月何日       | 在何地何单位学习或工作 | 任何职务  | 证明人 |
| 2018       | 8-01- <mark>01</mark> | 2018-10-10    | 山东大学        | 班长    | 张老师 |
| 2017       | 7-01-01               | 2017-10-26    | 济南大学        | 团支书   | 王老师 |
|            |                       |               |             |       |     |
|            |                       |               |             |       |     |
| 有何         | 可特长                   |               | 篮球          |       |     |
| 何时何地受过     | 何种奖励或处分               |               | 优秀班干部       |       |     |
| 是否已        | 已经缴费                  |               | 已缴费         |       |     |
| 是否已去现      | 见场照相确认                |               | 未确认         |       |     |
|            |                       |               | 9           |       |     |
| 163        | 文信息                   | 取消报名          |             | 安全退出  |     |
|            |                       |               |             |       |     |

## 6.2 修改报名信息

在信息查看页面,考生核查自己提交的基本信息,如有错误,点击页面下方
 【修改信息】按钮,可进行报名信息的修改操作。

| 报考音乐、舞蹈专业者 | 考生填写    |                        |             |       |     |
|------------|---------|------------------------|-------------|-------|-----|
| 艺术专业类别     |         | 音乐、舞蹈                  |             | 专业方向  | 器乐  |
| 音乐唱法       |         |                        |             | 器乐选项  | 电声  |
| 电声选项       | 键盘      | <b>古类(电钢琴、电子琴、电子</b> 合 | 成器、双排键等)    | 打击乐选项 |     |
| 本人简历(从最后学历 | 5填起)    | 1                      |             |       |     |
| 自何年        | 何月何日    | 至何年何月何日                | 在何地何单位学习或工作 | 任何职务  | 证明人 |
| 2018       | 3-01-01 | 2018-10-10             | 山东大学        | 班长    | 张老师 |
| 2017       | -01-01  | 2017-10-26             | 济南大学        | 团支书   | 王老师 |
|            |         |                        |             |       |     |
|            |         |                        |             |       |     |
| 有何         | 可特长     |                        | 篮球          |       |     |
| 何时何地受过     | 何种奖励或处分 |                        | 优秀班干部       |       |     |
| 是否已        | 已经缴费    |                        | 已缴费         |       |     |
| 是否已去现      | 见场照相确认  |                        | 未确认         |       |     |
| 修改         | 信息      | 取消报名                   |             | 安全退出  |     |

| 山西省                                 |             | 5 考考考<br>://www.     | <b>生 网 上</b><br>************************************ | 服务平台          |                                                           | 服务考生<br>服务学校<br>服务社会 |
|-------------------------------------|-------------|----------------------|------------------------------------------------------|---------------|-----------------------------------------------------------|----------------------|
| 平台首页 成                              | 绩查询 军检、     | 面试查询                 | 录取查询                                                 |               |                                                           |                      |
| <b>}别提醒:</b><br>◎生首次进行网上报名时<br>↓!!! | · 必须修改县(市   | 「、区) 招办下             | 发的初始密码,之后考生查                                         | 御成绩时,须使用修改后的题 | 89月。考生必须牢记和妥善保管(<br>===>================================= | 参改后的密码,切勿泄漏给他        |
| 9生142019年高考末联發<br>約生基本资料            | 第二前取分小委3    | 2更于机ち的,              | 四于机亏约模与有厌贱交更                                         | 使自有其中心反佈的情息應知 | 而周崖队的个人顶头由考生自贝                                            | •                    |
| 考生号                                 |             | 19140105             | 132016                                               | 14位考生号        |                                                           |                      |
| 姓名                                  |             | 胡菁菁                  | 生鮮字查                                                 | 圓 ᇦ请输入姓名!     |                                                           |                      |
| 性别                                  |             | 男                    | •                                                    | ●请选择您的性别!     |                                                           |                      |
| 民族                                  |             | 汉族                   | •                                                    | ●请选择您的民族!     |                                                           |                      |
| 政治面貌                                |             | 中共党员                 | •                                                    | ●请选择政治面貌!     |                                                           |                      |
| 是否已婚                                |             | 未婚                   | •                                                    | ●请选择是否已婚选项    | 1                                                         |                      |
| 是否残疾                                |             | 非残疾                  | •                                                    | ●请选择是否残疾选项    | 1                                                         |                      |
| 残疾证书号                               |             |                      |                                                      |               |                                                           |                      |
| 身份证号                                |             | 37018119             | 9102166537                                           | @请输入身份证号,末    | 位的X请大写!                                                   |                      |
| 户口所在地                               | 山西省         | •                    | 太原市 🔹                                                | 小店区           | 北营街道办事处 🔻                                                 | 许坦社区居委会 ▼            |
| 出生日期                                |             | 19910216             |                                                      | ●与身份证上一致的出    | 生年月!                                                      |                      |
| 报名单位                                |             | 太原市第二                | こ中学校・                                                |               |                                                           |                      |
| 認みを                                 |             | 山高橋                  | • +m+                                                | •             | · · · · · · · · · · · · · · · · · · ·                     | -                    |
| 十五十九                                |             | 102                  | • ABm                                                | 2272          | A BRM-2                                                   | ·₩-7                 |
| 現人                                  |             | 123                  | 2                                                    | ◎请新人三位班次号,不足  | 三位兩面补0                                                    |                      |
| 与主尖加                                |             |                      | -                                                    | () 同店件考主关闭:   |                                                           |                      |
| 外国际型                                |             | 央店                   | •                                                    | ● 直达标外运运种:    |                                                           |                      |
| 毕业类别                                |             | 普通高中非                | -<br>न्म •                                           | ❷请选择学业采剂:     |                                                           |                      |
| <b>报考科</b> 奕                        |             | 2木(文)                |                                                      |               |                                                           |                      |
| 手机号码1                               |             | 15098952             | 113                                                  | ❷请输入11位于机号的   | 1<br>1212-12                                              |                      |
| 手机号码2                               |             |                      |                                                      | ●再項与一个手机号(    |                                                           |                      |
| 求取通知书邸る                             | 地址          | 草丘济南历                | ΤK.                                                  | ❷请输入您的有效睡奇    | 地址,不少于5个汉字。                                               |                      |
| 收件人                                 |             | 3KE                  |                                                      | ●2-8个汉字◆      |                                                           |                      |
| 國政编码                                |             | 250218               |                                                      | 資葡輸入和邮寄地址对    | 应的6位邮政编码。                                                 |                      |
| 会考号                                 | 枯む、         |                      |                                                      | ◎ 应届高中生请输入会   | 考号!                                                       |                      |
| 自何年何月何日                             | 車載7<br>至何年何 | 月何日                  | 在何地何                                                 | 单位学习或工作       | 任何职务                                                      | 证明人                  |
| 2018-01-01                          | 2018-10-1   | 0                    | 山东大学                                                 |               | 班长                                                        | 张老师                  |
| 2017-01-01                          | 2017-10-2   | 6                    | 济南大学                                                 |               | 团支书                                                       | 王老师                  |
|                                     |             |                      | [                                                    |               |                                                           |                      |
|                                     |             |                      |                                                      | 1             |                                                           |                      |
| 有何特长                                |             | 篮球                   |                                                      |               |                                                           |                      |
| 何时何地受过何种类                           | 《励或处分       | 优秀班干部                |                                                      |               |                                                           |                      |
| 考音乐、舞蹈专业考:<br>艺术专业类                 | 生填写         | 音乐、舞蹈                | ş 🔹                                                  |               |                                                           |                      |
| 专业方向                                |             | 器乐                   | •                                                    | ▲ 请洗择专业方向!    |                                                           |                      |
| 南乐唱法                                |             |                      | •                                                    |               |                                                           |                      |
| 哭乐洗面                                |             | 由憲                   | •                                                    | ●请讲择哭乐诜顶!     |                                                           |                      |
| 由吉诜而                                |             | ()<br>()<br>()<br>() | 钢瑟、由子瑟、由子会成婴、                                        | 双排雑等)         | ▼                                                         | 息吉诜项!                |
| 打击乐选项                               |             | METRIX (H            | 999)                                                 | - 2011()推了 /  | ▼ 104 X217 H                                              |                      |
|                                     |             | 修改                   | 完毕,提交信息                                              | 返回            | 1                                                         | 报名页面停留时间             |

 信息修改完成并确认无误后,点击【修改完毕,提交信息】按钮保存信息, 系统会自动跳转到信息查看页面,考生可查看修改后的报名信息。

| 山西                          | 省普通        | <b>高考考生</b>    | <b>网上服</b><br>zx.cn<br>t管理中心 | 务平台             |            | 服务考生<br>服务学校<br>服务社会 |
|-----------------------------|------------|----------------|------------------------------|-----------------|------------|----------------------|
| 平台首页                        | 成绩查询       | 军检、面试查询 录取者    | 询                            |                 |            |                      |
|                             | 1.阅读国家教    | 如育考试违规处理办法 💙   | •2.阅读诚信报名考试承                 | 3.填写报名信息        | ▶4.网上缴费    | 5.报名成功               |
| 特别提醒:<br>考生必须牢记和妥<br>生本人承担。 | 善保管修改后的密码。 | ,切勿泄漏给他人。任何部门、 | 学校、个人无权要求考生                  | 主提供登录密码或者代替考生操作 | 。若因自身保管不慎而 | 5泄漏密码,所造成的不良后果均由考    |
| 确认时间和地                      | 点<br>角认时间: |                | 2018-11-12                   | ណ៍រំ            | 人地点:       | 学校内                  |
|                             | 备注:        |                |                              | 携带好材料           |            |                      |
| 考生基本资料                      |            |                |                              |                 |            |                      |
|                             | 考生号        | 19140105132016 | 姓名                           | 胡菁菁             | 性别         | 男                    |
|                             | 民族         | 汉族             | 政治面貌                         | 中共党员            | 是否已婚       | 未婚                   |
|                             | 是否残疾       | 非残疾            | 残疾证书号                        |                 | 身份证号       | 370181199102166537   |
|                             | 出生日期       | 19910216       | 报名单位                         | 太原市第二中学校        | 班次         | 123                  |
|                             | 考生类别       | 农村往届           | 外语语种                         | 英语              | 毕业类别       | 普通高中毕业               |
|                             | 报考科类       | 艺术(文)          | 手机号1                         | 15098952113     | 手机号2       |                      |
| 毕业学                         | 学校         |                | ц                            | 1西省太原市迎泽区 太原成   | 才中学        |                      |
| 户口所                         | f在地        |                | 山西省太原                        | 原市小店区北营街道办事处    | 午坦社区居委会    |                      |
| 录取通知书                       | 邮寄地址       |                |                              | 章丘济南历下区         |            |                      |
| 收件人                         | 张三         | 邮政编码           | 250218                       | 会考号             |            |                      |

## 6.3 取消报名

取消报名流程如下:考生登录网上报名系统后,在信息查看界面,点击下方的【取消报名】按钮。

| 艺术专业类别    |         | 音乐、舞蹈           |             | 专业方向  | 器;  |
|-----------|---------|-----------------|-------------|-------|-----|
| 音乐唱法      |         |                 |             | 器乐选项  | 电声  |
| 电声选项      | ŧ       | 建盘类(电钢琴、电子琴、电子合 | 成器、双排键等)    | 打击乐选项 |     |
| 人简历(从最后学) |         | li ili          |             |       |     |
| 自何年       | 何月何日    | 至何年何月何日         | 在何地何单位学习或工作 | 任何职务  | 证明) |
| 201       | B-01-01 | 2018-10-10      | 山东大学        | 班长    | 张老贝 |
| 201       | 7-01-01 | 2017-10-26      | 济南大学        | 团支书   | 王老师 |
|           |         |                 |             |       |     |
| 有1        | 可特长     |                 | 篮球          |       |     |
| 何时何地受过    | 何种奖励或处分 |                 | 优秀班干部       |       |     |
| 是否i       | 已经缴费    |                 | 已缴费         |       |     |
| 是否已去3     | 现场照相确认  |                 | 未确认         |       |     |

系统会先后弹出两次取消报名提醒框,考生确认后,系统自动取消考生的报 名信息,并弹出【取消报名成功】的提示。考生取消报名后,相应的考生号将作 废,无法用于登录网上报名系统。

|                                 |                                                                                                    | 确定                                    | 取消      |
|---------------------------------|----------------------------------------------------------------------------------------------------|---------------------------------------|---------|
|                                 |                                                                                                    | · · · · · · · · · · · · · · · · · · · | <u></u> |
|                                 |                                                                                                    |                                       |         |
|                                 |                                                                                                    |                                       |         |
| (march and 200 Ten 1)           |                                                                                                    |                                       |         |
| 恩 <mark>确定要</mark> 取消<br>录系统(第二 | ₩  ₩  ₩  ₩  ₩  ₩  ₩  ₩  ₩  ₩  ₩  ₩  ₩  ₩  ₩  ₩  ₩  ₩  ₩  ₩  ₩  ₩  ₩  ₩  ₩  ₩  ₩  ₩  ₩  ₩  ₩  ₩  ₩  ₩  ₩  ₩  ₩  ₩  ₩  ₩  ₩  ₩  ₩  ₩  ₩  ₩  ₩  ₩  ₩  ₩  ₩  ₩  ₩  ₩  ₩  ₩  ₩  ₩  ₩  ₩  ₩  ₩  ₩  ₩  ₩  ₩  ₩  ₩  ₩  ₩  ₩  ₩  ₩  ₩  ₩  ₩  ₩  ₩  ₩  ₩  ₩  ₩  ₩  ₩  ₩  ₩  ₩  ₩  ₩  ₩  ₩  ₩  ₩  ₩  ₩  ₩  ₩  ₩  ₩  ₩  ₩  ₩  ₩  ₩  ₩  ₩  ₩  ₩  ₩  ₩  ₩  ₩  ₩  ₩  ₩  ₩  ₩  ₩  ₩  ₩  ₩  ₩  ₩  ₩  ₩  ₩  ₩  ₩  ₩  ₩  ₩  ₩  ₩  ₩  ₩  ₩  ₩  ₩  ₩  ₩  ₩  ₩  ₩  ₩  ₩  ₩  ₩  ₩  ₩  ₩  ₩  ₩  ₩   ₩  ₩  ₩  ₩  ₩  ₩  ₩  ₩  ₩  ₩  ₩  ₩  ₩  ₩  ₩  ₩  ₩  ₩  ₩  ₩  ₩  ₩  ₩  ₩  ₩  ₩  ₩  ₩  ₩  ₩  ₩  ₩  ₩  ₩  ₩  ₩  ₩  ₩  ₩  ₩  ₩  ₩  ₩  ₩  ₩  ₩  ₩  ₩  ₩  ₩  ₩ | 此报名信息作废                               | ,将不能再登  |
| 您确定要取消<br>灵系统(第二<br>□ 禁止业页      | 報名吗?取消后<br>□次提醒)<br>□ ■ ■ 二 ママメチ 左                                                                                                    | 此报名信息作废                               | ,将不能再登  |